## How to Run Summary Files in Excel

<u>Description</u>: Create a File that holds YTD totals for each tab. Each File will contain the YTD State Total and each of the county's YTD Totals.

Summary File Location: "STATE Totals\(Date Range)"

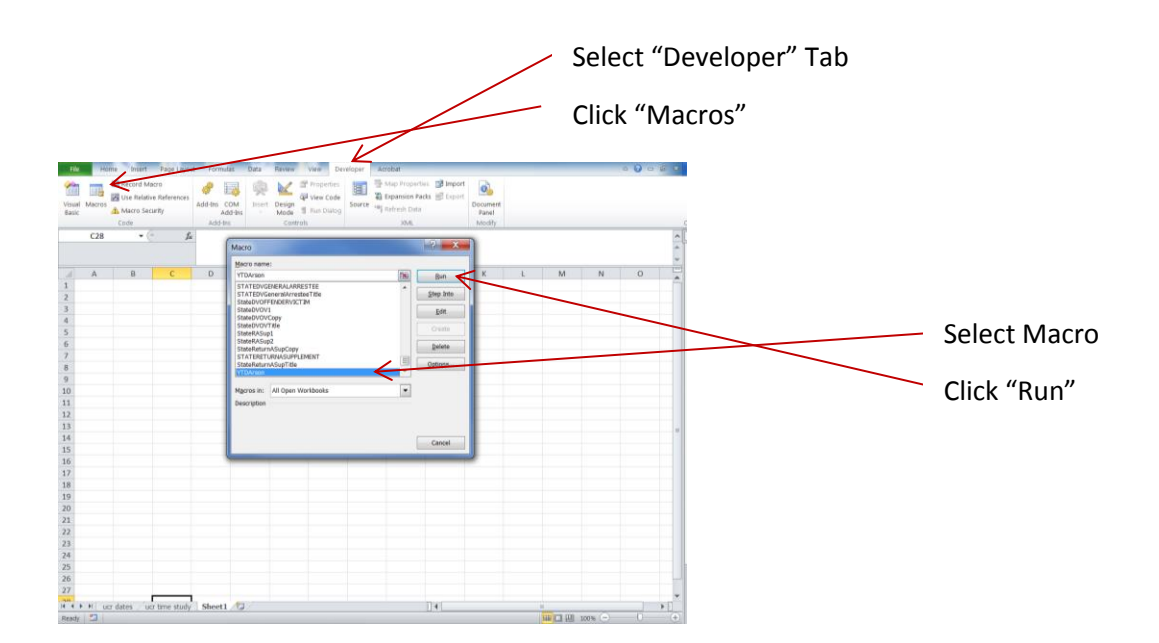

| Arson                 | YTDArson           |
|-----------------------|--------------------|
| ASR 18 – 24           | YTDASR1824         |
| ASR 25 – 59           | YTDASR2559         |
| ASR Over 60           | YTDASR60           |
| ASR Race – Adult      | YTDASRRaceAdult    |
| ASR Race – Juvenile   | YTDASRRaceJuvenile |
| ASR Under 18          | YTDASRUnder18      |
| DV General – Arrestee | YTDDVGA            |
| DV Offender – Victim  | YTDDVOV            |
| Elderly               | YTDElderly         |
| Human Trafficking     | YTDHuman           |
| LEOKA                 | YTDLEOKA           |
| Police Employees      | YTDPolice          |
| Return A              | YTDReturnA         |
| Return A Supplement   | YTDReturnASup      |

Summary File will be created and closed.